# VMware および NVIDIA による AI 用 GPU の仮想化

Dell EMC インフラストラクチャ ベース

2021年10月

H18904

設計ガイド

要約

この設計ガイドでは、VMware および NVIDIA と共同で設計された Dell Technologies Validated Design for AI のリファレンス アーキテクチャについて説 明します。 仮想化 GPU のパフォーマンス特性の導入ガイドラインと導入による結 果を示します。

Dell Technologies ソリューション

Dell Technologies Validated Design

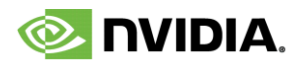

**vm**ware<sup>®</sup>

**DCL**Technologies

この資料に記載される情報は、現状有姿の条件で提供されています。Dell Inc.は、この資料に記載される情報に関する、どのような内容についても表明保証条項を設けず、特に、商品性や特定の目的に対する適応性に関する黙示の保証はいたしません。

本書に記載されているすべてのソフトウェアの使用、複写、および配布には、該当するソフトウェアライセンスが必要です。

Copyright © 2021 Dell Inc. or its subsidiaries. All Rights Reserved. Dell Technologies、Dell、EMC、Dell EMC、ならびにこれらに関 連する商標および Dell 又は EMC が提供する製品およびサービスにかかる商標は Dell Inc. Intel、インテル、Intel ロゴ、Intel Inside ロゴ、 Xeon は、米国およびその他の国における Intel Corporation またはその子会社の商標または登録商標です。その他の商標は、各社の商標ま たは登録商標です。 Published in the USA 10/21 Design Guide H18904.

掲載される情報は、発信現在で正確な情報であり、この情報は予告なく変更されることがあります。

## 目次

| ソリューションの概要      | 4  |
|-----------------|----|
| ソリューションアーキテクチャ  | 5  |
| 導入ガイドライン        | 11 |
| 検証と機械学習のパフォーマンス | 14 |
| 概要              | 18 |
| 参考資料            | 20 |

## ソリューションの概要

 概要
 デル・テクノロジーズ、NVIDIA、VMware は、企業全体で AI を民主化して活用するための新しいソリューションを立ち上げることにより、企業に新しい方法を提供しています。この新しい Dell Technologies Validated Design for AI は、組織が AI ワークロードの仮想化のメリットを活用できる ように共同で設計および検証されています。Dell Technologies Validated Design for AI には、Dell EMC PowerEdge サーバーおよび VxRail ハイパーコンバージド インフラストラクチャ(HCI)上の NVIDIA AI Enterprise スイートと組み合わせた最新バージョンの VMware vSphere が含まれていま す。また、この設計には、必要な分析パフォーマンスと大規模な同時処理を提供する Dell EMC PowerScale も含まれており、非常に多くのデータを扱う AI アルゴリズムを一貫してフィードします。

ドキュメントの目的 この設計ガイドでは、Dell Technologies HPC および AI イノベーション ラボで導き出された結果に基づいて、エンタープライズ規模で AI プラットフォームを実装するためのガイドラインを示します。ラボのセットアップには、デル・テクノロジーズのサーバー、ストレージ、ネットワーキング、VMware の仮想化ソフトウェア、 NVIDIA の高速化、ネットワーキング、ソフトウェアが含まれており、3つのパートナーのベスト プラクティスを組み合わせて構成されています。この設計ガイドでは、すべての推奨構成、ネットワークトポロジー、導入ガイドライン、確認されたパフォーマンスについて説明します。

この設計ガイドの情報を使用すれば、経験豊富な VMware のプロフェッショナルは、既存のスキルを迅速に使用して十分な機能を備えたプラットフォームを導入して運用し、高度な AI ユース ケースをサポートできます。

この設計ガイドは、『VMware および NVIDIA による AI 用 GPU の仮想化』テクニカル ホワイト ペーパーのコンパニオン ガイドです。この Validated Design で使用されるテクノロジー コンポーネントの詳細 については、ホワイト ペーパーを参照してください。

対象読者 この設計ガイドは、ソリューション アーキテクト、システム管理者、仮想化プラットフォームでの AI アプリ ケーションの開発に関心のある方を対象としています。

VMware および NVIDIA による AI 用 GPU の仮想化
 Dell EMC インフラストラクチャ ベース
 設計ガイド

## ソリューションアーキテクチャ

PowerEdge サーバーで NVIDIA GPU 搭載の VMware vSphere を使用して、ニューラル ネットワークトレーニング、推論、モデル開発などの混在ワークロードを実行したいと考えている IT 管理者にとって、 このホワイト ペーパーの情報は役立ちます。次の図は、2 つの NVIDIA GPU と ConnectX ネットワーク アダプターを搭載した PowerEdge サーバーを VMware vSphere クラスターの一部として実装する方 法を示しています。

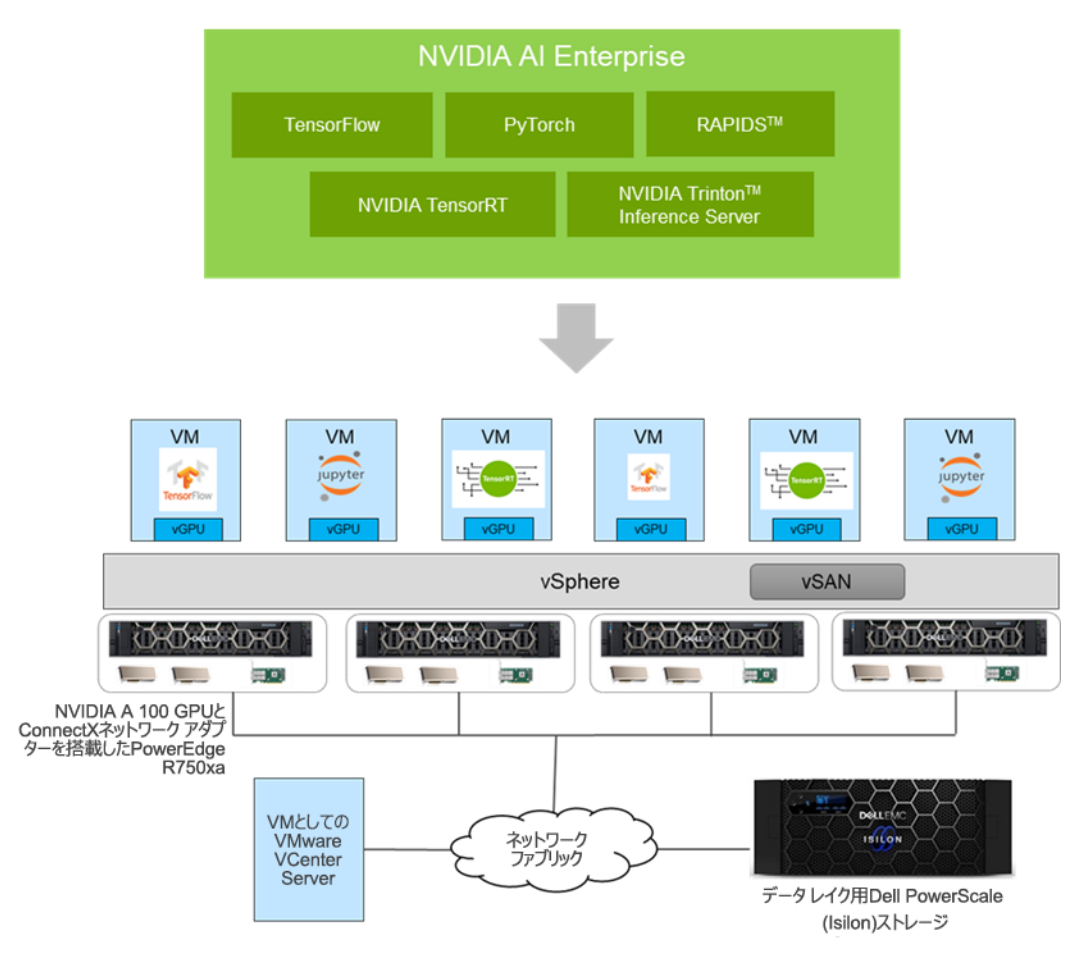

図 1. NVIDIA A100 GPUと VMware vSphere を搭載した PowerEdge サーバー

VMware vSAN を実行しているサーバーは VM とオペレーティング システムの要件に対応するストレージ リポジトリーを提供し、PowerScale リソースは分析ワークロード用のデータ レイク ストレージを提供します。

管理者は NVIDIA A100 GPU の MIG 機能を使用して、vGPU プロファイルを作成して VM に割り当 てることができます。これらの VM は、トレーニング用の TensorFlow、インタラクティブなモデル開発用の Jupyter ノートパソコン、推論用の TensorRT など、さまざまなワークロードを実行できます。

#### 推奨構成 次の表に、お客様の用途例に応じた推奨構成を示します。

| 構成                                         | ミッドレンジのパフォーマンス                                                                                                    | HCI アプライアンスを使用したメ<br>インストリームのパフォーマンス | ハイ パフォーマンス                                                                                         |
|--------------------------------------------|----------------------------------------------------------------------------------------------------|--------------------------------------|----------------------------------------------------------------------------------------------------|
| コンピューティングサーバ                               | PowerEdge R7525 または<br>R750                                                                                                    | VxRail 670F                          | PowerEdge R750xa                                                                                   |
| GPU                                        | 1 x NVIDIA A30                                                                                                    | 2 x NVIDIA A30                       | 4 x NVIDIA A100                                                                                    |
| ネットワーク アダプター                               | ConnectX-5 DX 25 GbE <sup>1</sup>                                                                                                    | ConnectX-5 DX 25 GbE                 | ConnectX-5 DX 25 GbE<br>マルチノード トレーニングの<br>場合: ConnectX-6 DX デュ<br>アル ポート 100 GbE                   |
| ネットワーク スイッチ                                | Dell S5248F-ON x 2                                                                                                    | ネットワーク スイッチ                          | Dell S5248F-ON x 2<br>マルチノード トレーニングの<br>場合: Dell S5232F-ON x 2<br>または Mellanox SN3700 x 2<br>(データ) |
| OOB スイッチ                                   | Dell S4148T-ON x 1                                                                                                    |                                      |                                                                                                    |
| VMware vSphere                             | vSphere 7.0 U2 <sup>2</sup> 以降                                                                                                    |                                      |                                                                                                    |
| ESXi 用の内蔵ストレージ                             | Boot Optimized Storage Subsystem コントローラー カード + M.2 スティック 480 GB<br>(RAID 1) x 2                                                      |                                      |                                                                                                    |
| vSAN 用のストレージ コント<br>ローラーまたはハード ドライブの<br>構成 | <ul> <li>ストレージ コントローラー: HBA 330</li> <li>キャッシュ階層: 800 GB SSD SAS 書き込み集中型 x 2</li> <li>容量階層: 960 GB SSD SAS 読み取り集中型 x 12</li> </ul>   |                                      |                                                                                                    |
| ストレージ                                      | <ul> <li>VM ストレージ用の vSAN</li> <li>データ レイク用の PowerScale オールフラッシュ (F200、F600、F800) またはハイブリッド<br/>ノード (H400、H500、H600、H5600)</li> </ul> |                                      |                                                                                                    |
| NVIDIA ソフトウェア                              | N                                                                                                    | IVIDIA AI Enterprise (vGPU 1         | 3)                                                                                                 |

テーブル 1. 推奨構成

メインストリームのパフォーマンスには、PowerEdge サーバーを使用した構成と HCI アプライアンスを使 用した構成の 2 つの構成をお勧めします。メインストリームには、モデル開発と推論が含まれます。これに は、対話型 AI、推薦システム、言語処理などのユース ケースが含まれます。ハイ パフォーマンス構成に は、NVIDIA A100 GPU などのアクセラレーター用に設計された PowerEdge R750xa サーバーが含ま れています。ハイ パフォーマンスのユース ケースには、大規模で複雑なモデルのニューラル ネットワークト レーニングが含まれます。お客様が複数のサーバーで GPU リソースを活用することを希望する場合、ハ イパフォーマンス構成には、マルチノード トレーニング用のネットワーク アーキテクチャも含まれます。

<sup>&</sup>lt;sup>1</sup> このガイドの公開時点では、デル・テクノロジーズは ConnectX-6 25 GbE ネットワーク アダプターをサポートしていません。本書は、サポートが提供された時点で更新されます。

<sup>&</sup>lt;sup>2</sup> NVIDIA A30 GPU で MIG をサポートするには、VMware vSphere 7.0 U3 が必要です。

<sup>6</sup> VMware および NVIDIA による AI 用 GPU の仮想化 Dell EMC インフラストラクチャ ベース 設計ガイド

コンピューティング サーバーの設計に関 する考慮事項

管理コンポーネント

の設計に関する考

盧事項

機械学習コンピューティングサーバーの設計に関する考慮事項は次のとおりです。

- PowerEdge サーバーおよび VxRail モデル: PowerEdge R7525 または R750 サーバーは、メインストリームのパフォーマンスに最適です。PowerEdge R750xa サーバーはアクセラレーター用に設計されており、PowerEdge サーバー間で GPU 密度が最も高くなります。ターンキーでフル スタックのライフサイクル管理を提供する HCI アプライアンスを必要としているお客様は、コンピューティング サーバーとして VxRailを選択するとよいでしょう。これらのモデルはすべてNVIDIA-Certified Systems です。つまり、高速化されたワークロードに最適なパフォーマンス、拡張性、セキュリティを提供することが検証されています。
- コンピューティング サーバーの数: VMware vSphere クラスターあたり最大 4 台のサーバーに ついて検証されています。VMware は、クラスターあたり最大 64 ノードをサポートします。
- プロセッサーとメモリー: PowerEdge R750、PowerEdge R750xa、VxRail 670F サーバー にはインテル Xeon Platinum または Gold プロセッサー、PowerEdge R7525 サーバーには AMD EPYC プロセッサーを推奨します。メモリー負荷の高い AI ワークロードには、少なくとも 512 GB のメモリーを推奨します。
- GPU: PowerEdge サーバーは NVIDIA A100 または A30 GPU で構成できます。A100 GPUは、ディープ ラーニングや複雑なニューラル ネットワークのトレーニングに推奨されます。A30 GPUは、AI 推論、言語処理、対話型 AI、推薦システムに推奨されます。
- VMware ESXi 用のストレージ: ESXi server は、SD カードまたは Boot Optimized Storage Subsystem コントローラーにインストールできます。
- vSAN 用のストレージ コントローラーとハード ドライブ: vSAN 用のストレージ コントローラーとして Dell HBA330 コントローラーが使用されます。お客様のワークロードと VM の要件によって、ハード ドライブの要件が決まります。 vSAN キャッシュ階層には 800 GB SSD SAS 書き込み集中型、vSAN 容量階層には 960 GB SSD SAS 読み取り集中型が使用されています。
- ネットワーク アダプター: テーブル 2 に示すように、25 GbE 設計では ConnectX-5 ネットワーク アダプターを使用し、100 GbE 設計では ConnectX-6 ネットワーク アダプターを使用します。
   100 GbE 設計では、管理、vSphere vMotion、100 GbE トラフィックを必要としないその他の VM にインテル X710 10 GbE ネットワーク アダプターも使用します。

VMware vCenter Serverは、次のいずれかの方法で導入できます。

- vCenter Serverは、1台の PowerEdge または VxRail サーバー(コンピューティング クラス ター)にインストールされます。この導入は、小規模な環境に対してのみ推奨されます。メンテナ ンス、アップグレード、vCenter Serverの可用性に影響を与える可能性があるその他のホスト操 作時は注意を払ってください。
- vCenter Server は別の管理クラスターにインストールされ、GPU を使用してコンピューティングク ラスターにネットワーク接続できます。

**ネットワーク設計に** Dell Technologies HPC および AI イノベーション ラボのエンジニアリング チームは、この Validated **関する考慮事項** Design のために次のネットワーク構成を導入しました。

 PowerSwitch ネットワーク スイッチを使用した 1 つの 25 GbE ベースの設計: 100 Gb の ネットワーク インフラストラクチャに投資することなく、既存のネットワーク インフラストラクチャを使用 できるワークロード用にこの設計をお勧めします。この設計は、1 つのノードで実行できるニューラル ネットワーク トレーニング ジョブ(最大 2 つの GPUを使用)や、GPU の分割を活用するモデル 開発や推論ジョブに適しています。

#### VMware および NVIDIA による AI 用 GPU の仮想化 7 Dell EMC インフラストラクチャ ベース 設計ガイド

この設計オプションでは、管理、vSphere vMotion、VM トラフィック用のトップオブラック(ToR)ス イッチとして S5248-ON スイッチを使用します。S5248-ON スイッチの代わりに、既存の 10 Gb または 25 Gb Ethernet ネットワーク インフラストラクチャを使用することもできます。

 GPUDirect RDMA を使用したマルチノードトレーニング用の PowerSwitch および Mellanox Spectrum ネットワーク スイッチを使用した 2 つの 100 GbE ベース設計: 大規 模なデータセット(通常は高解像度ビデオまたはイメージ ベースのデータセット)を使用した分散 マルチノードモデルトレーニングを必要とするワークロードには、これらの設計を推奨します。

次の図は、PowerSwitch ネットワーキングを使用した 25 GbE Ethernet 設計用のネットワークトポロ ジーを示しています。

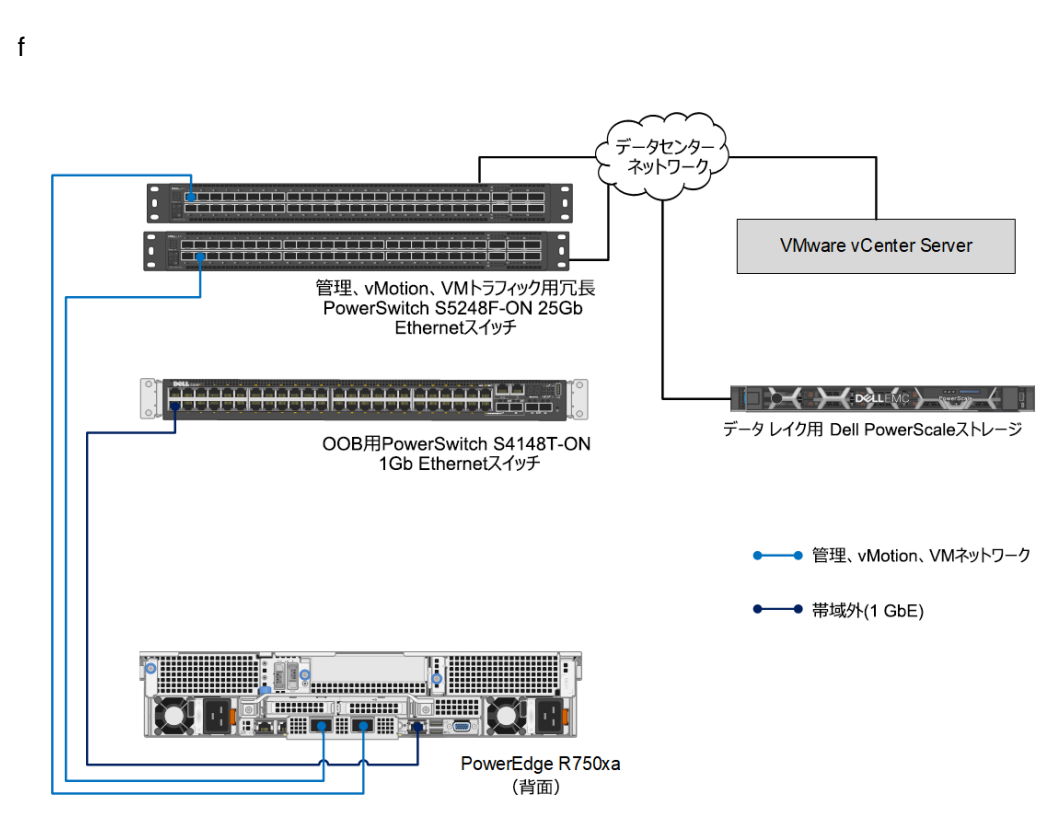

#### 図 2. Dell PowerSwitch ネットワーク スイッチを使用した 25 GbE ベース設計用のネットワーク トポロジー

この例は、1 台のみの PowerEdge サーバーのネットワーク接続を示しています。 vSphere クラスター内の他の PowerEdge サーバーも同様の接続となります。2 つの冗長 S5248-ON スイッチが、 25 Gb Ethernet 接続を提供する ToR スイッチとして使用されています。 PowerEdge R750xa サーバーの ConnectX-5 DX 25 GbE デュアル ポート ネットワーク アダプターは、 ToR スイッチへの接続を提供します。

S3048-ON スイッチは、OOB 接続用に 1 Gb Ethernet を提供します。各 PowerEdge サーバーの iDRAC がこのスイッチに接続されています。

vCenter ServerとPowerScale ストレージは、ToR スイッチに接続できます。

次の図は、Dell PowerSwitch S5232F-ON ネットワーキング スイッチを使用した 100 GbE Ethernet 設計用のネットワーク トポロジーを示しています。

8 VMware および NVIDIA による AI 用 GPU の仮想化 Dell EMC インフラストラクチャ ベース 設計ガイド

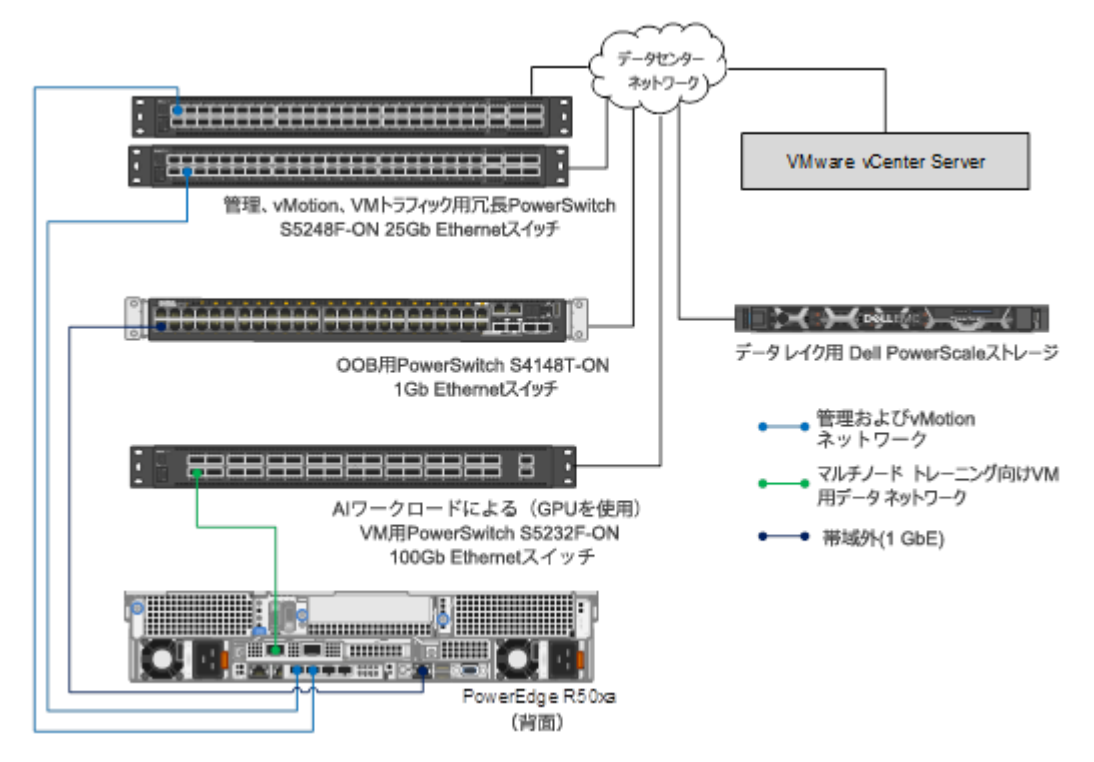

図 3. Dell PowerSwitch ネットワーク スイッチを使用した 100 GbE ベース設計用のネットワーク トポロジー

この例は、1 台のみの PowerEdge サーバーのネットワーク接続を示しています。クラスター内の他の PowerEdge サーバーも同様の接続となります。S5232-ON スイッチは、AI ワークロードを備えた VM に 100 Gb Ethernet 接続を提供する ToR スイッチとして使用されます。PowerEdge R750xa サーバー の ConnectX-6 Dx 100 GbE デュアル ポート ネットワーク アダプターは、100 Gb Ethernet ToR ス イッチへの接続を提供します。

管理、vSphere vMotion、その他の VM トラフィック用に 10 Gb または 25 Gb Ethernet 接続を提供 する ToR スイッチとして、2 台の冗長 S5248-ON スイッチが使用されます。 PowerEdge R750xa サー バーのインテルまたは Broadcom 10 Gb Ethernet アダプター(ネットワーク ドーターカード)は、 S5248-ON スイッチへの接続を提供します。 次の図は、NVIDIA Mellanox Spectrum ネットワーク スイッチ SN3700 を使用した 100 GbE Ethernet 設計用のネットワーク トポロジーを示しています。

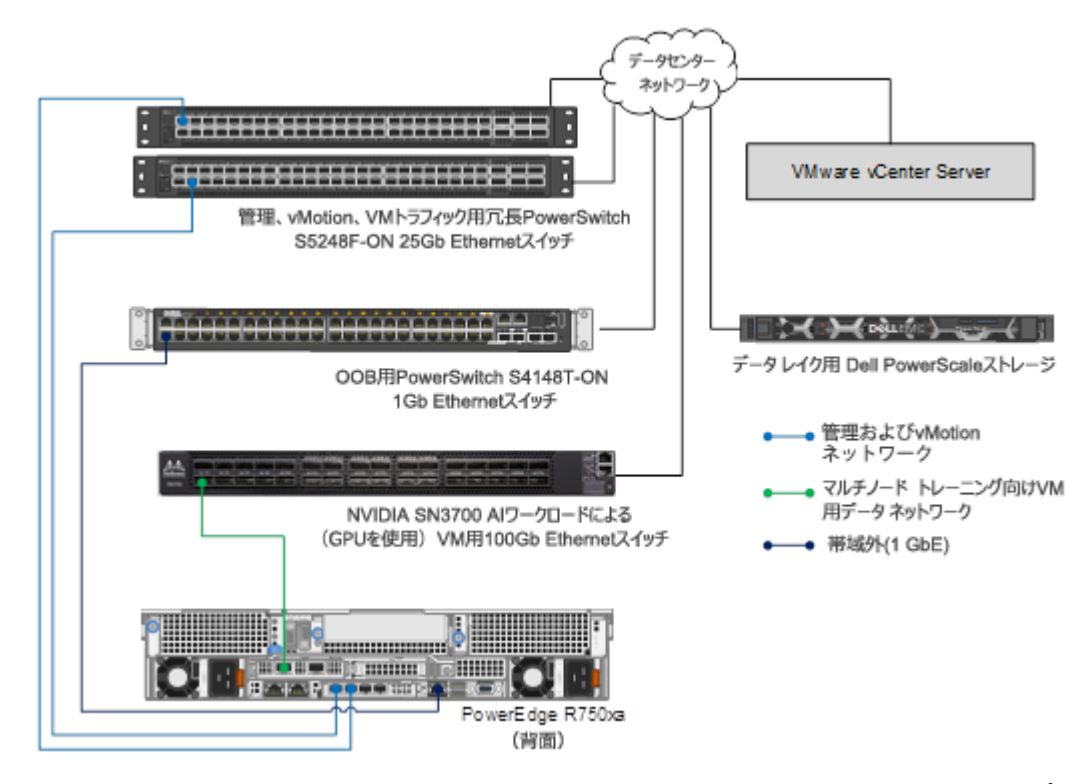

図 4. Mellanox Spectrum ネットワーク スイッチを使用した 100 GbE ベース設計用のネットワーク トポロ ジー

**仮想スイッチの設計** 25 GbE と 100 GbE の両方の設計では、次の図に示すように、管理用のポート グループ、vSphere に関する考慮事項 vMotion、vSAN、VM を含む 1 つの分散仮想スイッチを作成します。 ConnectX-5 DX 25 GbE ネット ワーク アダプターは、この分散仮想スイッチへのアップリンク用に割り当てられます。

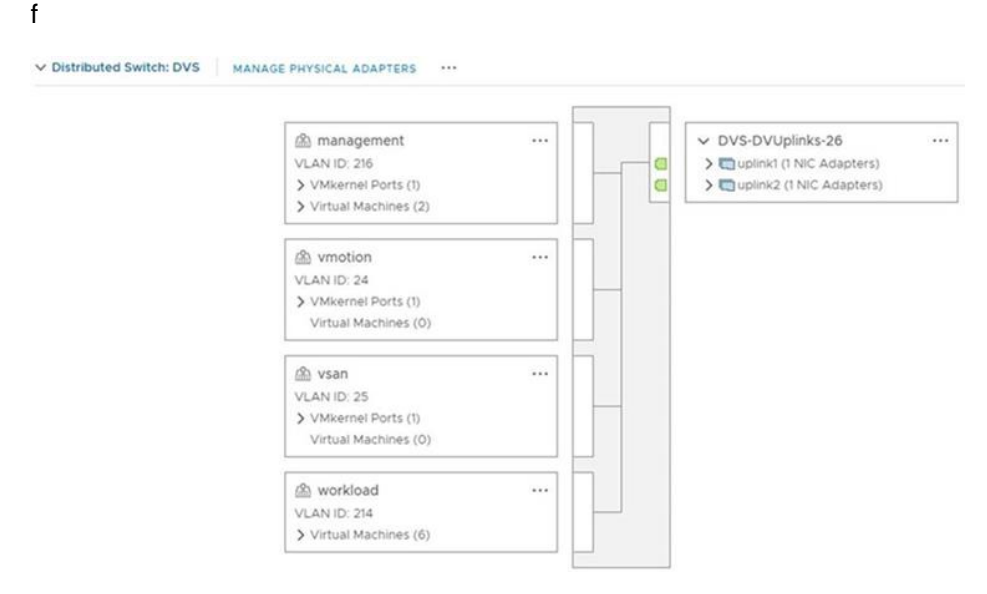

図 5. 25 GbE 設計の分散仮想スイッチ

**10** VMware および NVIDIA による AI 用 GPU の仮想化 Dell EMC インフラストラクチャ ベース 設計ガイド 100 GbE 設計では、マルチノード トレーニングを実行する仮想マシンに対してパススルー デバイスとして 100 GbE ConnectX-6 ネットワーク アダプターを割り当てます。

| Edit Settings       |                                                                                                    | >                                       |
|---------------------|----------------------------------------------------------------------------------------------------|-----------------------------------------|
| > CPU               | 16 ~                                                                                                    | ١                                       |
| > Memory            | 64 🗸 GB 🗸                                                                                                    |                                         |
| > Hard disk 1       | 1 TB ~                                                                                                    |                                         |
| > SCSI controller 0 | LSI Logic Parallel                                                                                                    |                                         |
| > Network adapter 1 | VM Network ~                                                                                                    | Connected                               |
| > CD/DVD drive 1    | Client Device ~                                                                                                    | Connected                               |
| > PCI device 0      | NVIDIA GRID vGPU grid_a100-40c                                                                                                    |                                         |
| PCI device 1        | 0000:86:00.0   MT28908 Family [ConnectX-6] Melland<br>Technologies                                                                                                    | хс                                      |
|                     | ▲ Note: Some virtual machine operations are unavait<br>PCI/PCIe passthrough devices are present. Consult us<br>virtual machine operation limitations with PCI/PCIe pass<br>devices. | lable when<br>er guide for<br>ssthrough |

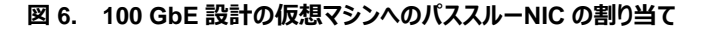

**ストレージ設計に関** 信頼性の向上、パフォーマンスの向上、VM データからの分離性の強化のために、Boot Optimized **する考慮事項** Storage Subsystem コントローラー カードに VMware ESXi をインストールすることをお勧めします。

vSphere vMotion には共有ストレージが必要です。 vSAN は VM に推奨されるストレージです。 データ レイク ストレージ、 つまりニューラル ネットワーク トレーニングに必要なデータの保存には PowerScale ス トレージをお勧めします。

## 導入ガイドライン

このセクションでは、PowerEdge サーバーに A100 または A30 GPU を使用した vSphere 7.0 搭載の GPU クラスターを導入する際のガイドラインについて説明します。 MIG を有効にし、 vGPU にアクセスし て VM を構成することを中心に説明します。 ESXi、 vCenter、 PowerScale ストレージ、 vSAN スト レージ、 ネットワーキング スイッチを導入する際の標準的なベスト プラクティスに従ってください。 このセク ションでは説明しません。

NVIDIA Virtual NVIDIA Virtual GPU Manager for vSphere のインストールと設定の詳細な手順については、 GPU Manager for 『<u>NVIDIA Virtual GPU Software User Guide</u>』を参照してください。次の大まかな手順について説明 vSphere のインス しています。 トールと設定 1 vSphere インストール バンドル (VID)を使用して、NVIDIA Virtual CPU Manager for

- vSphere インストール バンドル(VIB)を使用して、NVIDIA Virtual GPU Manager for vSphere をインストールします。
- 2. 高度な vCenter Server 設定を有効にして、vSphere 用 vGPU を使用して vSphere vMotion を構成します。
- 3. vSphere でデフォルトのグラフィックス タイプを変更します。

4. MIG でサポートされる vGPU の GPU を構成します。デフォルトでは、A100 または A30 GPU では MIG モードは有効になっていません。

MIG を使用するように VM を構成するには、次の手順を実行します。

MIG を使用するた めの VM の構成

1. 次の図に示すように、VMを作成し、仮想プロセッサーとメモリー構成を指定して、MIG パーティションを割り当てます。

|                          |                                     | ADD NEW DEVICE                  |
|--------------------------|-------------------------------------|---------------------------------|
| CPU                      | 8 ~                                 | 6                               |
| Memory                   | 128 <u> </u>                        |                                 |
| Hard disk 1              | 300 GB ~                            |                                 |
| SCSI controller 0        | LSI Logic Parallel                  |                                 |
| Network adapter 1        | APPS-1607 ~                         | Connect                         |
| New PCI device           | NVIDIA GRID vGPU grid_a100-20c      |                                 |
|                          | O DirectPath IO O Dynamic Direct    | ctPath IO 📀 NVIDIA GRID vGPU    |
| NVIDIA GRID vGPU Profile | grid_a100-20c V                     |                                 |
|                          | A Note: Some virtual machine op     | erations are unavailable when   |
|                          | PCI/PCIe passthrough devices are    | present. You cannot suspend,    |
|                          | migrate with vMotion, or take or re | store snapshots of such virtual |
|                          | machines.                           |                                 |
| Video card               | Specify custom settings ~           |                                 |
| Security Devices         | Not Configured                      |                                 |
| VMCI device              |                                     |                                 |
| SATA controller 0        | AHCI                                |                                 |
| Other                    | Additional Hardware                 |                                 |

#### 図 7. VM の作成と MIG プロファイルの割り当て

- 2. 正しい GPU を使用するために、 VM の EFI モードまたは UEFI モードでゲスト オペレーティング シ ステムを起動します。
  - a. vSphere Client で VM を選択します。
  - b. [Edit Settings (設定の編集)] → [VM Options (VM オプション)] →
     [Boot Options (起動オプション)] の順に移動します。[Firmware (ファームウェア)] フィールドで、次の図に示すように、UEFI または EFI が有効になっていることを確認します。

| Boot Options         |                                                                |
|----------------------|----------------------------------------------------------------|
| Firmware             | EFI v                                                          |
| Secure Boot          | Enabled                                                        |
| Boot Delay           | When powering on or resetting, delay boot order by             |
|                      | 0 milliseconds                                                 |
| Force EFI setup      | During the next boot, force entry into the EFI setup screen    |
| Failed Boot Recovery | If the VM fails to find boot device, automatically retry after |
|                      | 10 seconds                                                     |

#### 図 8. VM 起動オプション

3. [Advanced (詳細)] → [Configuration Parameters (設定パラメーター)] → [Edit Configuration (設定の編集)] の順にクリックし、次のパラメーターを編集します。

```
pciPassthru.use64bitMMIO: TRUE
pciPassthru.allowP2P: TRUE
pciPassthru.64bitMMIOSizeGB: 64
```

- 4. VM に Linux オペレーティング システムをインストールします。
- 5. NVIDIA vGPU Software Graphics Driver を VM にインストールします。

6. VM 上の GRID vGPU のライセンス設定を行います。

手順 4~6 の詳細な手順については、『Virtual GPU Software User Guide』を参照してください。

NVIDIA AI Enterprise スイー トのインストール AI およびデータサイエンスのアプリケーションとフレームワークは、NVIDIA NGC エンタープライズ カタログを 通じて NGC コンテナ イメージとして配布されます。各コンテナ イメージには、アプリケーションまたはフレー ムワークの実行に必要なユーザースペース ソフトウェア スタック全体が含まれています。つまり、CUDA ラ イブラリー、cuDNN、必要な Magnum IO コンポーネント、TensorRT、フレームワークが含まれていま す。NVIDIA AI Enterprise ドキュメントの「Installing AI and data science applications and frameworks」の章を参照してください。

vSAN のガイドライン ソリューション検証では、Dell EMC vSAN Ready Nodes を使用して、vSAN クラスター導入の要件を シンプルにしています。VMware vCenter Server Appliance ユーティリティーを使用して、vSAN 導入 ステップを効率化します。vSAN の導入の詳細については、『<u>VMware vSAN Design Guide</u>』を参照 してください。最初の vCenter インスタンスを導入した後、vCenter QuickStart ウィザードを使用して vSAN クラスターを完了することをお勧めします。vSAN クラスターのプロビジョニングを効率化するには、 「<u>Using Quickstart to Configure and Expand a vSAN Cluster</u>」を参照してください。

PowerScale の ニューラル ネットワーク トレーニングに必要なデータセットを保存するために、Dell EMC PowerScale ス ガイドライン トレージを使用します。PowerScale は NFS マウント ポイントとして使用され、ストレージは仮想マシン で実行されているコンテナで使用可能になります。

GPUDirect ニューラル ネットワークの分散トレーニングを実行するように複数の仮想マシンを構成できます。構成の主 RDMA を使用した 要ステップには、次のようなものがあります。

- マルチノード トレーニ ング
- GPU で MIG を無効にし、非 MIG プロファイルを仮想マシンに割り当てる
- ConnectX ネットワーク アダプターを構成し、パススルー モードで VM に割り当てる
- GPUとNICのペアが同じルートコンプレックスと同じNUMAノード上に存在することを確認する
- ネットワーク アダプターとネットワーク スイッチで RDMA over Converged Ethernet (RoCE)を 構成する

GPUDirect RDMA を使用してマルチノードトレーニングをセットアップする方法の詳細については、 NVIDIA の『<u>AI Practitioners Deployment Guides</u>』を参照してください。

## 検証と機械学習のパフォーマンス

HPC および AI イノベーション ラボでは、この設計ガイドに記載されているソリューションの導入および検証を行っています。私たちは、設計ガイドに記載されている PowerEdge サーバーに NVIDIA AI Enterprise という 3 つのネットワーク アーキテクチャを導入しました。ベア メタル GPU と仮想化 GPU を比較してパフォーマンスを把握するための調査も実施しました。また、分割済み GPU のパフォーマンスを明らかにする調査も実施しました。このセクションでは、パフォーマンス調査の結果について説明します。

環境

次の2つのワークロードを使用して、パフォーマンス調査を実施します。

- ResNet 推論: NVIDIA NGC のコンテナとして使用可能な ResNet50 バージョン 1.5 を使用 します。このワークロードは、イメージのデータセットで推論を実行します。
- ResNet トレーニング: ここでは使用可能な ResNet50 を使用します。このワークロードは、イ メージのデータセットに対して ResNet50 モデル トレーニングを実行します。

パフォーマンスの測定基準として「1 秒あたりのイメージ」を使用します。トレーニングの実行では、VM とベアメタルの両方の構成で CPU スレッドの数が 16 に制限されます。3 回のトレーニングを実施しました。示されている結果は、この 3 回の実行の平均です。

次の表は、ベアメタルサーバーの構成を示しています。

| テーブル 2. | PowerEdge | R740xd | サー | バー | の構成 |
|---------|-----------|--------|----|----|-----|
|---------|-----------|--------|----|----|-----|

| コンポーネント                                    | 構成                                      |
|--------------------------------------------|-----------------------------------------|
| CPU                                        | インテル Xeon Gold 6148 CPU 20 コア(2.40 GHz) |
| メモリー                                       | 256 GB                                  |
| GPU                                        | NVIDIA A100-PCIE-40 GB                  |
| NIC                                        | ConnectX-5 DX 25 GbE                    |
| ストレージ                                      | PowerStore Isilon H400                  |
| ソフトウェア(vSphere サーバーのみ。 ベア メタルには<br>適用されない) | VMware vSphere 7.0 U2                   |

14 VMware および NVIDIA による AI 用 GPU の仮想化 Dell EMC インフラストラクチャ ベース 設計ガイド 次の表は、VM サーバーの構成を示しています。

テーブル 3. VM 構成

| コンポーネント | 構成                                          |
|---------|---------------------------------------------|
| CPU     | 16                                          |
| メモリー    | 64                                          |
| ストレージ   | Isilon ストレージ上の 500 GB シン プロビジョニング<br>仮想ディスク |

すべてのトレーニングの実行に対して、ESXi server で MIG を有効にしました。

結果と所見は次のとおりです。

結果

ベアメタル GPU と仮想化 GPU の比較: この調査では、ResNetトレーニングを使用して、ベアメタル GPU と仮想化 GPU のパフォーマンスを比較しています。次の図に示すように、仮想化 GPU とベアメタル GPU のパフォーマンスの違いは 5%未満です。

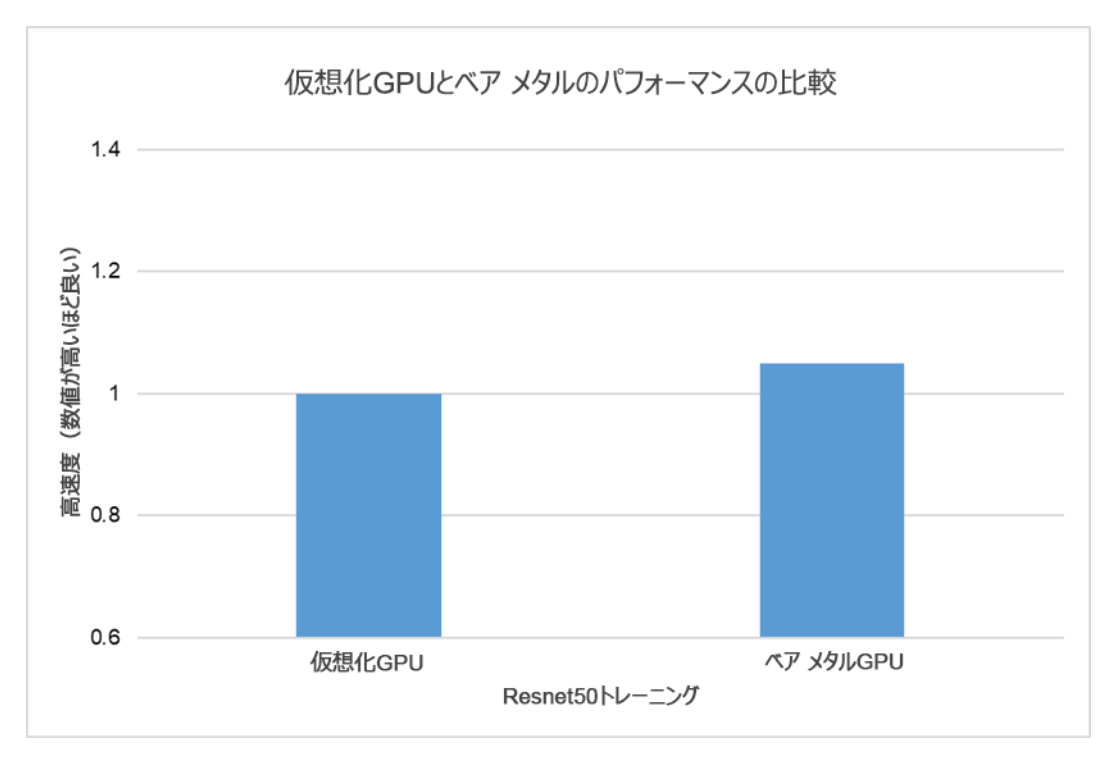

#### 図 9. 仮想化 GPU とベア メタル GPU のパフォーマンスの比較

推奨事項については、パフォーマンスと運用の柔軟性の両方を明示的に評価しました。パフォーマンスの比較は、A100 GPU で有効になっている MIG 機能を使用して完了しました。その結果、ワークロードのパフォーマンスに対して最大で-5%の影響が確認されました。MIG が有効になっている GPU の利点は、ホスト サーバーの運用ダウンタイムが生じることなく、1 つまたは複数の VM で vGPU プロファイルを構成および再構成できる点です。ジョブを実行していない VM に割り当てられたプロファイルは、他の VM が共有 GPU の他のパーティションでワークロードを実行している間に再割り当てまたは変更できます。

 ResNet トレーニングを使用した MIG パフォーマンス分析: ResNet トレーニングを使用して、 MIG パーティションのパフォーマンスを調査します。次の図は3つのシナリオを示しています。各シ ナリオでは、x 軸で示すように1つの VMに1つのプロファイルが割り当てられています。

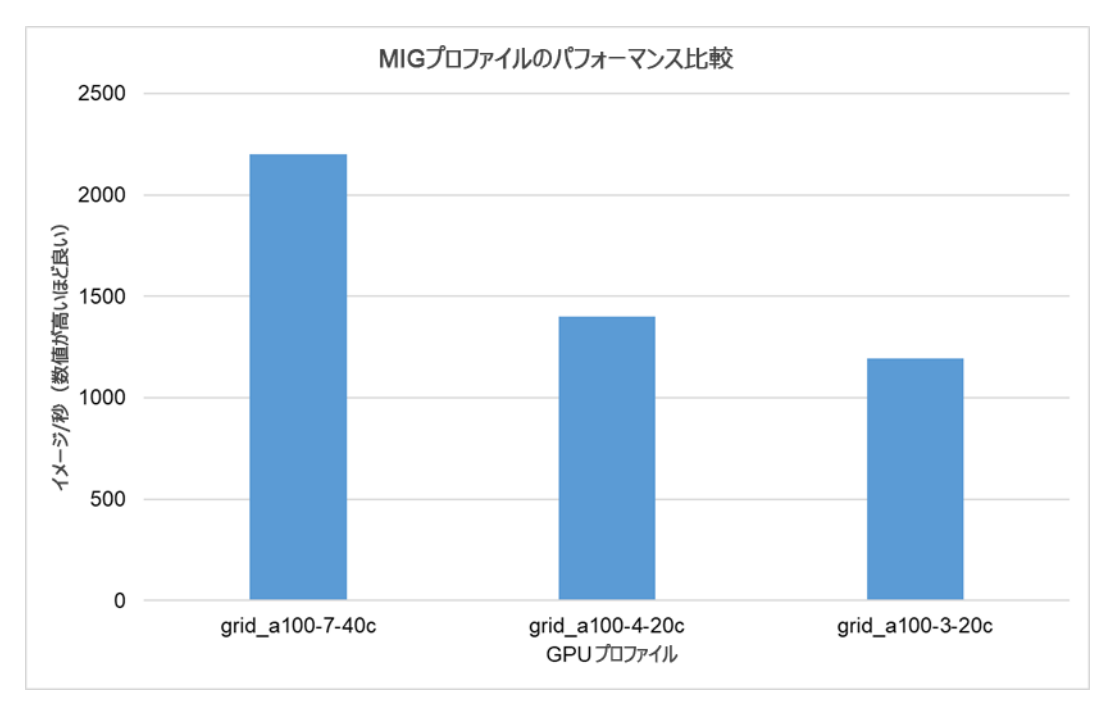

#### 図 10. ResNet トレーニングを使用した MIG プロファイルのパフォーマンスの比較

パーティションは、そのパーティションで使用可能な専用リソースのサイズに対して実行されます。 grid\_a100-2-10c および grid\_a100-1-5c のパーティションでは、ResNet トレーニングを実行で きません。これらのパーティションは推論のみに適しており、ニューラル ネットワーク トレーニングには 推奨されません。 • ResNet 推論を使用した MIG パフォーマンス分析: ResNet 推論を使用して、MIG パーティ ションのパフォーマンスを調査します。

次の表に、8つのシナリオを示します。

テーブル 4. 表 4 テストを実施したシナリオと使用した vGPU プロファイル

| シナリオ番号 | 説明                                                                             |
|--------|--------------------------------------------------------------------------------|
| シナリオ 1 | grid_a100-7-40c プロファイルで構成された単一の VM                                             |
| シナリオ 2 | grid_a100-4-20c プロファイルで構成された単一の VM                                             |
| シナリオ 3 | grid_a100-3-20c プロファイルで構成された単一の VM                                             |
| シナリオ 4 | grid_a100-2-10c プロファイルで構成された単一の VM                                             |
| シナリオ 5 | grid_a100-1-5c プロファイルで構成された単一の VM                                              |
| シナリオ 6 | grid_a100-4-20c、grid_a100-2-10c、grid_a100-1-5c プロファイルで構成された<br>3 つの VM         |
| シナリオ 7 | それぞれ grid_a100-2-10c で構成された 3 つの VM と、grid_a100-1-5c プロファイ<br>ルで構成された 4 つ目の VM |
| シナリオ 8 | grid_a100-1-5c プロファイルで構成された 7 つの VM                                            |

次の図は、8つのシナリオの結果を示しています。

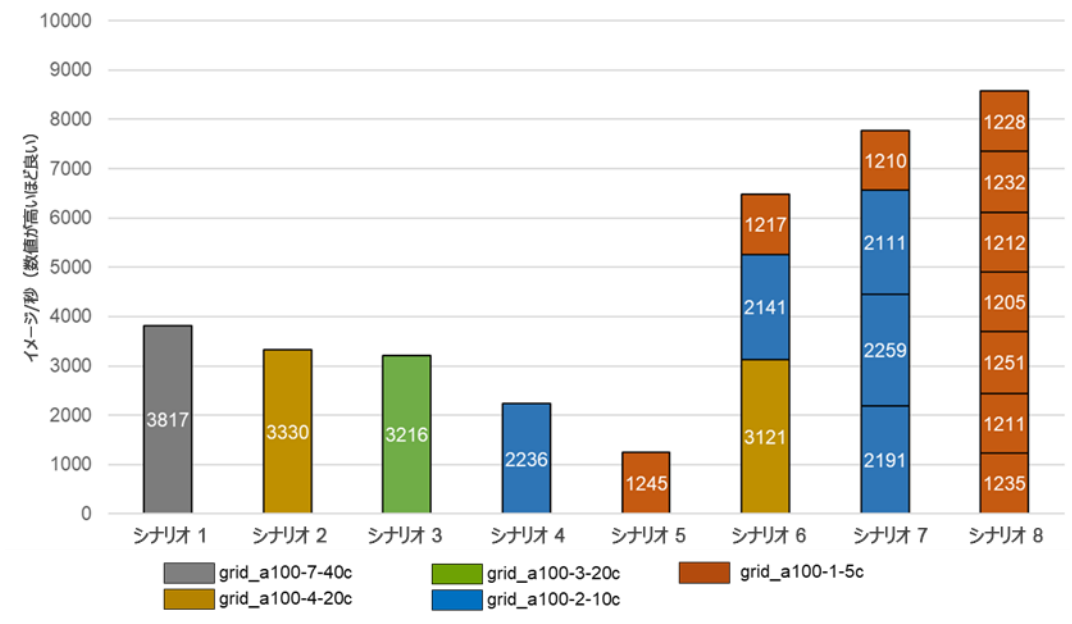

MIGパフォーマンスに関する調査

#### 図 11.

結果から、ResNet 推論ジョブは grid\_a100-7-40c および grid\_a100-4-20c GPU を十分に使用で きないことがわかります。したがって、他のプロファイルと比較して、確認された 1 秒あたりのイメージは多く ありません。

これらの結果は、GPU でパーティションを使用するメリットを示しています。推論などの機械学習ジョブでは、すべての GPU リソースが消費されるわけではありません。この消費量はシナリオ 1~3 で顕著に見られます。シナリオ 8 と比較して、1 秒あたりのイメージが少なくなっています。推論ワークロードが一部のGPU リソースを消費しないため、シナリオ 1~3 は GPU を十分に使用していません。GPU の分割を行って VM にパーティションを割り当てることで、管理者は複数の混在ワークロードを実行できるため、GPU の使用が大幅に増加します。この調査のシナリオ 8 では、推論ワークロードに対して最も高い統合されたスループットが提供されています。

MIG パーティションは、他のパーティションの使用方法に関係なく、予測可能なパフォーマンスを提供します。たとえば、grid\_a100-2-10c で構成された VM では、他のプロファイルがアイドル状態でも使用されていても同様の結果が示されます。

### 概要

データサイエンスのプロフェッショナルは、数十年にわたって IT インフラストラクチャの限界を押し上げてきました。デル・テクノロジーズと NVIDIA は、コンピューティング、データ ストレージ オプション、高速ネットワーキングにおいて数多くの進化を遂げ、その課題を解決してきました。この Validated Design では、これらのハードウェア テクノロジーの進歩により効率的に対応すると同時に、最新バージョンの VMware 仮想化ソフトウェアを使用して仮想化環境において優れたパフォーマンスの向上を維持する方法について説明します。

かつてはグラフィックス処理に主に使用されていたテクノロジーをベースにしたハードウェア アクセラレーター の開発ほど、データサイエンスについてパフォーマンスが急速に向上している分野はありません。NVIDIA の最新世代の Ampere GPU は、旧世代の NVIDIA GPU と比べて最大 20 倍高いパフォーマンスを 実現します。NVIDIA A100 GPU は、7 つの GPU インスタンスに分割することができ、需要の変化に 合わせて動的に調整できます。GPU パーティションと VMware 仮想化を組み合わせることで、IT プロ フェッショナルは、非常に要求の厳しい本番環境の機械学習ワークロードを実行するために必要なツール を利用できます。また、大規模なデータサイエンス ユーザー グループの実験ニーズに単一のプラットフォー ムで対応します。

「ソリューションアーキテクチャ」では、エンタープライズ AI ワークロードに推奨される構成について説明して います。25 GbE と 100 GbE の両方の機器の冗長ネットワーキング設計について説明します。また、 NVIDIA Virtual GPU Manager for VMware vSphere を導入する際のベスト プラクティスと、A100 および A30 GPU のマルチインスタンス GPU 機能に基づいて GPU パーティションを使用するように VM を構成する方法についても説明しています。

「検証と機械学習のパフォーマンス」では、仮想化 GPU とベア メタル、複数の GPU 分割アプローチと A100 GPU を比較したパフォーマンス評価をサポートするために実装した実習環境について説明していま す。 画像分類ツール(ResNet 50 v 1.5)のトレーニングとトレーニング済みの ResNet モデルを使用した推 論の両方を実行する A100 GPU に対して、異なるパーティション プロファイルを使用した 8 つのテストの結 果を示します。結果から、効率性の向上と比較して、5%未満のモデル トレーニング パフォーマンス低下が あることがわかっています。 ハードウェアの分割で vGPU を使用すれば、ほとんどのシナリオで、AI 用の機械 学習ワークロードを VMware が管理するプラットフォームに導入する IT 組織が増えるでしょう。 フィードバックを歓迎Dell Technologies では、ソリューションやソリューションドキュメントへのご意見をお待ちしております。いたしますDell Technologies Solutions チームに E メールを送信するか、ドキュメント アンケートにコメントを記入してください。

#### 作成者:

**Dell Integrated Solutions Engineering**: Bala Chandrasekaran, Prem Motgi Pradeep, Phil Hummel, Srinivas Varadharajan, Sarvani Vemulapalli.

貢献者: Chris Gully (VMware OTCO)、Dharmesh Patel (Dell Integrated Solutions Engineering)、Justin King (Dell Integrated Solutions)。

メモ: このソリューションに関するその他のドキュメントのリンクについては、「<u>Dell Technologies Solutions Info</u> <u>Hub for AI and Data Analytics Workloads</u>」を参照してください。

## 参考資料

デル・テクノロジーズ 次のデル・テクノロジーズのドキュメントには、追加情報および関連情報が記載されています。これらのド ドキュメント キュメントにアクセスできるかどうかは、お使いのログイン認証情報によって決まります。アクセスできないド キュメントがある場合は、デル・テクノロジーズ担当者までお問い合わせください。

- HPC および AI イノベーション ラボ
- Dell EMC VxRail ハイパーコンバージド インフラストラクチャ
- <u>Dell Technologies PowerSwitch データ センター スイッチ</u>
- Dell Technologies カスタマー ソリューション センター
- Dell Technologies Solutions Info Hub for Artificial Intelligence and Data Analytics
   Workloads
- VMware リンク 次の VMware のドキュメントには、追加情報および関連情報が記載されています。
  - vSphere 7 Update 3 What's New
  - ブログ: <u>Announcing vSphere 7 Update 3</u>
  - vSphere 7 Update 2 vGPU Operations Guide
  - VMware vSAN Design Guide
  - ブログ: vSphere 7 with Multi-Instance GPUs (MIG) on the NVIDIA A100 for Machine Learning Applications – Part 1 および Part 2

NVIDIA リンク 次の Microsoft のドキュメントには、追加情報および関連情報が記載されています。

- <u>NVIDIA AI Enterprise Documentation</u>: このリンクには、NVIDIA AI Enterprise に関する 包括的なドキュメントが含まれています。
- NVIDIA A100 Tensor Core GPU
- NVIDIA Multi-Instance GPU User Guide
- NVIDIA-Certified Systems
- NVIDIA GPU Cloud (NGC)
- NVIDIA Multi-Instance GPU and NVIDIA Virtual Compute Server Technical Brief
- NVIDIA AI Enterprise Packaging, Pricing, and Licensing Guide